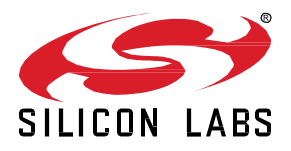

# Set up UIC on Raspberry Pi

This lab procedure walks through the steps to install and run the UIC on the Rasperry Pi platform. The first part of the lab is the basic set up of the Raspberry Pi 4. The second part is similar to the Getting Started section in the UIC User Guide. The final section is verifying we can connect to the UIC client.

## KEY POINTS

- Basic set up of raspberry pi 4
- Load UIC files
- Install UIC
- Run UIC
- Verify client connectivity

#### **Prerequisites** 1

For this lab you will need the following:

- Raspberry Pi 4 .
  - 0 SD card for Raspberry Pi 4
  - SD card reader for your PC 0
- UZB 7 serial dongle for Z-Wave
- 1 IP router with built-in DHCP
- VNC viewer https://www.realvnc.com/en/connect/download/viewer/
- Filezilla https://filezilla-project.org/
- balenaEtcher https://www.balena.io/etcher/
- Putty https://www.putty.org/

#### 1.1 Prepare Raspberry Pi 4 SD card

Follow these steps to prepare the raspberry pi 4 to run the UIC.

- Insert the SD card into the SD card reader 1.
- Use balenaEtcher to load the image to the SD card (in this case 2021-01-11-raspios-buster-armhf.img) 2.

| 🜍 Etcher       |                 |           |            | —      |   | Х   |
|----------------|-----------------|-----------|------------|--------|---|-----|
|                |                 |           |            |        | G | ) ⊀ |
|                |                 |           |            |        |   |     |
| ÷              |                 |           |            | 4      |   |     |
| 2021-01-1armhf | ima             | SDHC Card |            | Elachi |   |     |
| 3.96 GB        |                 |           |            | FIGSII |   |     |
| Change         |                 |           |            |        |   |     |
|                |                 |           |            |        |   |     |
|                |                 |           |            |        |   |     |
|                | 😭 balena Etcher |           | y 📦 balena |        |   |     |

When flashing is complete, and before ejecting the SD card, navigate to the boot volume on the SD card. Create an empty file 3. with the name "ssh". Do this by right clicking on the white space in file explorer and creating a new text file (make sure to remove the .txt extension). You may need to change the view settings in File Explorer to be able to remove the .txt extension (see below).

₽

| Notice       State       Veev       Year         Improview pare       Improview pare                                        | ☐   ☑ ] =   boot (D:)                     | View                                                                                     | :                                                                   | ×    |
|----------------------------------------------------------------------------------------------------|-------------------------------------------|------------------------------------------------------------------------------------------|---------------------------------------------------------------------|------|
| ←       →       ↑       > This PC > boot (D;) >       ✓       ©       Search boot (D;)        ✓         ✓       Quick access                                                                                                    | Navigation Details pane<br>Panes          | Extra large icons E Large icons<br>Medium icons<br>List<br>Layout                        | Sort<br>by • If size all columns to fit<br>Current view Show/hide   | ions |
| Quick access <ul> <li>overlays</li> <li>bcm2708-rpi-b.dtb</li> <li>bcm2708-rpi-b-rev1.dtb</li> <li>bcm2708-rpi-b-rev1.dtb</li> <li>bcm2708-rpi-b-rev1.dtb</li> <li>bcm2708-rpi-b-rev1.dtb</li> <li>bcm2708-rpi-b-rev1.dtb</li> <li>bcm2708-rpi-b-rev1.dtb</li> <li>bcm2708-rpi-b-rev1.dtb</li> <li>bcm2709-rpi-2-b.dtb</li> <li>bcm2710-rpi-3-b-plus.dtb</li> <li>bcm2710-rpi-3-b-plus.dtb</li> <li>bcm2711-rpi-4.b.dtb</li> <li>bcm2711-rpi-4.0.dtb</li> <li>bcm2711-rpi-4.0.dtb</li> <li>bcm2710-rpi-</li></ul> | ← → ~ ↑ 🗋 > T                             | his PC > boot (D:) >                                                                     | <ul> <li>V Search boot (D:)</li> </ul>                              | P    |
| Structure       bcm2708-rpi-zero-w.dtb       bcm2709-rpi-2-b.dtb         This PC       bcm2710-rpi-2-b.dtb       bcm2710-rpi-3-b.dtb         Desktop       bcm2711-rpi-4-b.dtb       bcm2710-rpi-3-b.dtb         Documents       bcm2711-rpi-4-b.dtb       bcm2711-rpi-400.dtb         Documents       bcm2711-rpi-cm4.dtb       bcm2710-rpi-3-b.dtb         Documents       bcm2711-rpi-cm4.dtb       bcm2710-rpi-3-b.dtb         Nusic       cmdline.bt       config.bt1         Nusic       fixup_dd.dt       fixup_db.dat         Videos       fixup.4dt       fixup4db dat         Videos       fixup4xdat       suent1.mg         Doot (D)       kernel.img       kernel7.img         Removable Disk       LICENCE.broadcom       start.elf         vigordan (\silab       start_cd.elf       start.db.elf                                                                                                    | ∧<br>≹ Quick access<br>S Dropbox (Persona | <ul> <li>overlays</li> <li>bcm2708-rpi-b-plus.dtb</li> <li>bcm2708-rpi-cm.dtb</li> </ul> | bcm2708-rpi-b.dtb<br>bcm2708-rpi-b-rev1.dtb<br>bcm2708-rpi-zero.dtb |      |
| This PC       bcm2710-rpi-3-b-plus.dtb       bcm2710-rpi-cm3.dtb         Desktop       bcm2711-rpi-4-b.dtb       bcm2711-rpi-40.dtb         Documents       bcm2711-rpi-cm4.dtb       botocde.bin         Downloads       config.bt       config.bt         home       COPYING.linux       fixup.dat         Music       fixup.cd.dat       fixup.4dat         Videos       fixup4cd.dat       fixup4d.dat         Videos       fixup4x.dat       isuse.txt         boto (D)       kernel.img       kernel.img         Removable Disk       LUEENCE.broadcom       start.elf         vliordan (\\silab       start.cd.elf       start.db.elf                                                                                                    | 😻 Dropbox (Silicon I                      | bcm2708-rpi-zero-w.dtb<br>bcm2710-rpi-2-b.dtb                                            | bcm2709-rpi-2-b.dtb<br>bcm2710-rpi-3-b.dtb                          |      |
| Desktop       bcm2711-rpi-4-b.dtb       bcm2711-rpi-40.dtb         Documents       bcm2711-rpi-cm4.dtb       bootcode.bin         Downloads       cmdline.bt       config.bt         home       COPYING.linux       fixup.dat         Music       fixup.cd.dat       fixup.db.dat         Pictures       fixup.4cd.at       fixup4d.dat         Videos       fixup4x.dat       isus.txt         SoDisk (C:)       fixup4x.dat       isus.txt         boot (D:)       kernel.img       kernel.img         Removable Disk       LICENCE.broadcom       start.elf         vigordan (\silab)       start_cd.elf       start.db.elf                                                                                                    | ithis PC                                  | bcm2710-rpi-3-b-plus.dtb                                                                 | bcm2710-rpi-cm3.dtb                                                 |      |
| Image: Documents       bcm2711-rpi-cm4.dtb       bootcode.bin         Image: Documents       cmdline.bt       config.bt         Image: Documents       cmdline.bt       config.bt         Image: Documents       COPYING.linux       fixup.dat         Image: Documents       fixup_cd.dat       fixup.db.dat         Image: Documents       fixup.cd.dat       fixup4d.dat         Image: Documents       fixup4cd.dat       fixup4d.dat         Image: Documents       fixup4x.dat       issue.bt         Image: Documents       fixup4x.dat       issue.bt         Image: Documents       fixup4x.dat       issue.bt         Image: Documents       fixup4x.dat       issue.bt         Image: Documents       fixup4x.dat       issue.bt         Image: Documents       fixup4x.dat       issue.bt         Image: Documents       fixup4x.dat       issue.bt         Image: Documents       fixup4x.dat       issue.bt         Image: Documents       fixup4x.dat       issue.bt         Image: Documents       fixup4x.dat       issue.bt         Image: Documents       fixup4x.dat       issue.bt         Image: Documents       fixup4x.dat       issue.bt         Image: Documents       fixup4x.dat                                                                                                    | 늘 Desktop                                 | bcm2711-rpi-4-b.dtb                                                                      | bcm2711-rpi-400.dtb                                                 |      |
| Downloads       cmdline.txt       config.txt         home       COPYING.linux       fixup.dat         Music       fixup_cd.dat       fixup.db.dat         Pictures       fixup.x.dat       fixup4d.dat         Videos       fixup4cd.dat       fixup4d.dat         SDisk (C:)       fixup4x.dat       issue.txt         boot (D:)       kernel.img       kernel7.img         Removable Disk       LICENCE.broadcom       tattelf         vljordan (\\silab)       start_cd.elf       start_db.elf                                                                                                    | Documents                                 | bcm2711-rpi-cm4.dtb                                                                      | bootcode.bin                                                        |      |
| Image: home       COPYING.linux       fixup.dat         Image: Music       fixup.cd.dat       fixup.db.dat         Image: Pictures       fixup.xd.at       fixup.4d.at         Image: Videos       fixup.4d.dat       fixup.4d.dat         Image: Videos       fixup.4d.dat       fixup.4d.dat         Image: Videos       fixup.4d.dat <td>🐌 Downloads</td> <td>cmdline.txt</td> <td>config.txt</td> <td></td>                                                                                                    | 🐌 Downloads                               | cmdline.txt                                                                              | config.txt                                                          |      |
| Music       fixup_cd.dat       fixup_db.dat         Pictures       fixup_xdat       fixup4db.dat         Videos       fixup4db.dat       fixup4db.dat         SDJisk (C:)       fixup4x.dat       isue.bat         boot (D:)       kernel.img       kernel.img         Removable Disk       LUCKPCEbroadcom       tatelf         vlijordan (\\silab:       start_cd.elf       start_db.elf                                                                                                    | 1 home                                    | COPYING.linux                                                                            | 📄 fixup.dat                                                         |      |
| Image: Pictures       fixup_x.dat       fixup4.dat         Image: Pictures       fixup4cd.dat       fixup4db.dat         Image: Pictures       fixup4cd.dat       fixup4db.dat         Image: Pictures       fixup4cd.dat       fixup4db.dat         Image: Pictures       fixup4cd.dat       fixup4cd.dat         Image: Pictures       fixup4cd.dat       fixup4cd.dat         Imag                                                                                                    | Music                                     | fixup_cd.dat                                                                             | fixup_db.dat                                                        |      |
| IVideos       fixup4db.dat         IVideos       fixup4db.dat         IVideos       fixup4xdat         SDDisk (C:)       fixup4xdat         IVideos       fixup4xdat         IVideos       fixup4xdat         IVideos       fixup4xdat         IVideos       fixup4xdat         IVideos       fixup4xdat         IVideos       kernelJimg         IVideos       kernelJimg         IVideos       LICENCEbroadcom         IVideos       start_cd.elf                                                                                                    | E Pictures                                | fixup_x.dat                                                                              | 📄 fixup4.dat                                                        |      |
| Upper dam (\silab)     ifixup4x.dat     issue.txt       issue.txt     issue.txt     issue.txt       issue.txt     issue.txt     issue.txt       issue.txt     istart_cdelf     istart_cdelf                                                                                                    | Videos                                    | 🗋 fixup4cd.dat                                                                           | fixup4db.dat                                                        |      |
| boot (D:)          kernel/img         kernel/img         kernel8.img         kernel8.img         LICENCE.broadcom         start_cd.elf         start_cd.elf         start_db.elf                                                                                                    | USDisk (C:)                               | 📄 fixup4x.dat                                                                            | issue.txt                                                           |      |
| Removable Disk     kernel7i.img     kernel8.img       Iujordan (\\silab:     start_cd.elf     start_db.elf                                                                                                    | boot (D:)                                 | kernel.img                                                                               | kernel7.img                                                         |      |
| LICENCE.broadcom     LICENCE.broadcom     start_cd.elf                                                                                                    | Removable Disk                            | kernel7l.img                                                                             | i kernel8.img                                                       |      |
| start_cd.elf                                                                                                    | Se luiordan (\\silab                      | LICENCE.broadcom                                                                         | start.elf                                                           |      |
|                                                                                                    | Tajordan (((silab.                        | start_cd.elf                                                                             | start_db.elf                                                        |      |
| boot (D:)                                                                                                    | boot (D:)                                 | start_x.elf                                                                              | start4.elf                                                          |      |
| overlays start4cd.elf start4db.elf                                                                                                    | overlays                                  | start4cd.elf                                                                             | i start4db.elf                                                      | _    |
| Removable Disk (I v                                                                                                    | 📄 Removable Disk (I 🗸                     | start4x.elf                                                                              | Ssh                                                                 |      |
| 42 items 1 item selected 0 bytes                                                                                                    | 42 items 1 item selecte                   | d 0 bytes                                                                                | 8==                                                                 |      |

4. Insert the SD card into the Raspberry Pi 4 and power it on.

## 1.2 Connect to Raspberry Pi

The following section details how to connect to the Raspberry Pi

- 1. Power up the router. Connect the PC to the router using ethernet or WiFi. Connect the Raspberry Pi to the router using ethernet.
- 2. Open a terminal with ssh (such as Putty), and type in either raspberrypi.local or the IP address of the Raspberry Pi in the host name field. After clicking open, click yes to accept the security key, and the default user name is pi and password is raspberry.

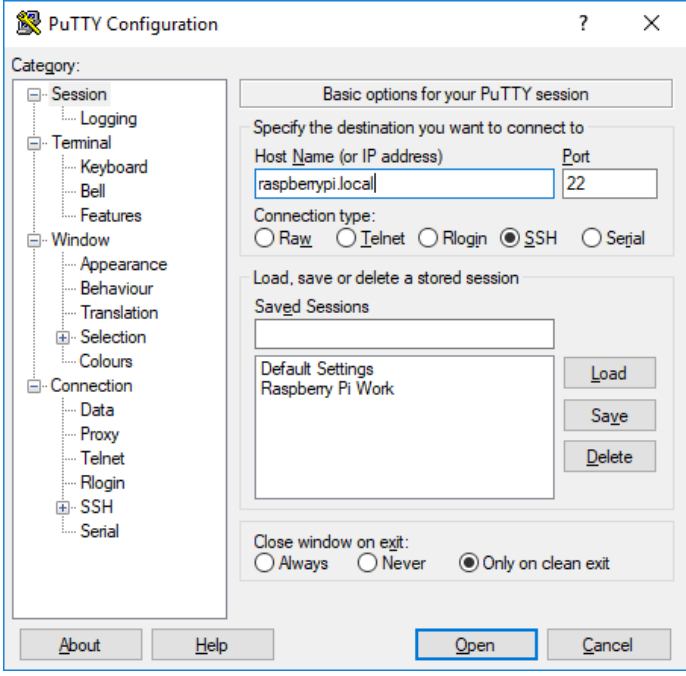

3. Now we can enable the VNC server. Run raspi-config by typing the command "sudo raspi-config" in the ssh command line.

| 🧬 pi@raspberrypi: ~                                                                                                    | _                  |        | ×      |
|----------------------------------------------------------------------------------------------------|--------------------|--------|--------|
| Raspberry Pi 3 Model B Plus Rev 1.3                                                                                    |                    |        | ^      |
|                                                                                                    |                    |        |        |
| Raspberry Pi Software Configuration Tool (raspi-                                                                       | config)            |        |        |
| 1 Change User Password Change password for the 'pi' user                                                               |                    |        |        |
| 2 Network Options Configure network settings<br>3 Boot Options Configure options for start-up                          |                    |        |        |
| 4 Localisation Options Set up language and regional settin<br>5 Interfacing Options Configure connections to periphera | ngs to match<br>ls | ı your |        |
| 6 Overclock Configure overclocking for your Pi<br>7 Advanced Options Configure advanced settings                       |                    |        |        |
| 8 Update Update this tool to the latest ver                                                                            | sion               |        |        |
| 9 About raspi-config Information about this configuration                                                              | on tool            |        |        |
|                                                                                                    |                    |        |        |
|                                                                                                    |                    |        |        |
| <select> <finish></finish></select>                                                                                    |                    |        |        |
|                                                                                                    |                    |        |        |
|                                                                                                    |                    |        |        |
|                                                                                                    |                    |        | $\sim$ |

Select "interfacing options", "VNC", and "yes" to enable. This may also be a good time to increase screen resolution. Select "Display options", select "resolution", and select a suitable resolution, e.g. 1920 x 1080. Finally, select "Finish", and "yes" to reboot.

4. Wait for the Raspberry Pi to reboot and then open VNC Viewer. Connect to raspberrypi.local, or use the IP address. The IP address can be found using the DHCP client list in the router. Use the same username and password (pi/raspberry) to connect. Upon success you will see the desktop of the Raspberry Pi.

| VNC Viewer                                    | - |      | ×      |
|-----------------------------------------------|---|------|--------|
| Eile View Help                                |   |      |        |
| VNC CONNECT<br>by ReaWNC<br>raspberrypi.local |   | Sign | n in 🔻 |
| rasperypilocal                                |   |      |        |
|                                               |   |      |        |
|                                               |   |      |        |
|                                               |   |      |        |
|                                               |   |      |        |
|                                               |   |      |        |
|                                               |   |      |        |
|                                               |   |      |        |
|                                               |   |      |        |

Open a terminal on the raspberry pi desktop and type "ifconfig" to find the IP address of the raspberry pi, in case it is needed later.

# 2 Installing UIC

## 2.1 Copy UIC files to Raspberry Pi

The following section details how to transfer the UIC files to the Raspberry Pi

1. Open Filezilla and connect to sftp://raspberrypi.local using the same username and password as before

| 🔁 sftp://pi@raspberrypi.local - FileZilla                                                                     |                       |                    |           |                                                     | -               |        |
|----------------------------------------------------------------------------------------------------|-----------------------|--------------------|-----------|-----------------------------------------------------|-----------------|--------|
| <u>File Edit View Transfer Server Bookmarks Help</u>                                                          | New version av        | ailable!           |           |                                                     |                 |        |
| H - E - C H O 1, V                                                                                            | TE 🔍 🔍 🕷              |                    |           |                                                     |                 |        |
| Host: //raspberrypi.local Username: pi                                                                        | Pass <u>w</u> ord:    | •••••              | Port:     | Quickconnect 💌                                      |                 |        |
| Status: Listing directory /home/pi                                                                            |                       |                    |           |                                                     |                 | ^      |
| Status: Directory listing of "/home/pi" successful<br>Status: Patriaving directory listing of "/home/pi/Darkt | on"                   |                    |           |                                                     |                 |        |
| Status: Listing directory /home/pi/Desktop                                                                    | op                    |                    |           |                                                     |                 |        |
| Status: Directory listing of "/home/pi/Desktop" succes                                                        | sful                  |                    |           |                                                     |                 |        |
| Status: Connecting to raspberrypi.local                                                                       |                       |                    |           |                                                     |                 | ~      |
| Local site: \lujordan\Dropbox (Silicon Labs)\Sales Trainin                                                    | ng\FAE Training\20    | 21 Q2 FAE Training | g\UIC\ ~  | Remote site: /home/pi                               |                 | ~      |
| EHIP201                                                                                                    |                       |                    | ^         | ⊨                                                   |                 | ^      |
|                                                                                                    |                       |                    |           | .cache                                              |                 |        |
| B Security                                                                                                    |                       |                    |           |                                                     |                 |        |
|                                                                                                    |                       |                    | ~         | .cups                                               |                 | ~      |
| Filename                                                                                                    | Filecize              | Filetyne           | last m    | Filename                                            |                 | File A |
|                                                                                                    | Thesize               | Thetype            | Lusting   |                                                     |                 | 1110   |
| 2021-01-11-rachios-buster-armhf                                                                               |                       | File folder        | 6/10/20   | cache                                               |                 |        |
| 2021-01-11-raspios-buster-armhf.zip                                                                           | 1 227 921 9           | ZIP File           | 3/12/20   | config                                              |                 |        |
| Lab 1 basic setup.docx                                                                                        | 622,919               | Microsoft Wor      | 3/12/20   | cups                                                |                 |        |
| Lab 1 basic setup.pdf                                                                                         | 519,775               | Adobe Acroba       | 3/17/20   | gnupg                                               |                 |        |
| Lab2-UIC-Basics.docx                                                                                          | 700,737               | Microsoft Wor      | 3/17/20   | local                                               |                 |        |
| Ab2-UIC-Basics.pdf                                                                                            | 704,411               | Adobe Acroba       | 3/17/20   | .vnc                                                |                 |        |
| UIC release v0.0.6.zip                                                                                        | 333,261,373           | ZIP File           | 6/8/202   | Bookshelf                                           |                 |        |
| UIC-FAE-Training-2021-6.pptx                                                                                  | 3,871,209             | Microsoft Pow      | . 4/1/202 | Desktop                                             |                 |        |
| 🗳 uic-sdk-0.0.5-alpha-update.zip                                                                              | 126,804,853           | ZIP File           | 2/23/20   | Documents                                           |                 |        |
|                                                                                                    |                       |                    |           | Downloads                                           |                 |        |
|                                                                                                    |                       |                    |           | Music                                               |                 | ````   |
| Selected 1 file. Total size: 333,261,373 bytes                                                                |                       |                    |           | 6 files and 15 directories. Total size: 7,185 bytes |                 | ,      |
| Council and Ele                                                                                               |                       | C.e.               | Detector  | Charles .                                           |                 |        |
| Server/Local me Direction Remote me                                                                           |                       | Size               | Phoney    | Status                                              |                 |        |
| sttp://pi@raspberrypi.local     Cillians)hijerdan)Dranka                                                      |                       | 222 261 272        | Magnal    | Connection                                          |                 |        |
| C:\Users\lujordan\Uropbo>> /nome/pi/U                                                                         | JIC release vo.0.0.21 | 555,201,575        | Normal    | Connecting                                          |                 |        |
| connecting to step.//pi@raspberryphocar                                                                       |                       |                    |           |                                                     |                 |        |
| Queued files (1) Failed transfers Successful transfer                                                         | ers                   |                    |           |                                                     |                 |        |
|                                                                                                    |                       |                    |           | <b>A</b> @                                          | Queue 217.0 MED |        |
|                                                                                                    |                       |                    |           |                                                     | Queue, STAS WID |        |

- 2. On the left side (local site) locate the uic-sdk zip file on your computer, and on the right side (remote site) choose a location on the Raspberry Pi to copy to (for example /home/pi).
- 3. Right click on the zip file and choose "Upload" to start the transfer

## 2.2 Installing UIC

The following section details how to install the UIC.

- 1. Go to VNC Viewer and open a terminal on the Raspberry Pi
- 2. Type "unzip UIC-release-v0.0.6.zip" at the command prompt to extract the contents of the UIC package
- 3. Connect the UZB 7 to the Raspberry Pi and type "dmesg|grep usb" at the command prompt. Make a note of the tty device (in the example below it is ttyUSB0)

4.

| pi@raspberrypi: ~                                                                                                    | _ <b>—</b> ×                                                                                                    |
|----------------------------------------------------------------------------------------------------|----------------------------------------------------------------------------------------------------|
| File Edit Tabs Help                                                                                                    |                                                                                                    |
| <pre>pi@raspberrypi:~ \$ dmesg grep usb [ 0.063240] usbcore: registered new interface driver usb [ 0.063341] usbcore: registered new interface driver lan [ 0.283975] usbcore: registered new interface driver smst [ 0.311903] dwc_otg 3f980000.usb: base=0xf0980000 [ 0.713003] dwc_otg 3f980000.usb: base=0xf0980000 [ 0.713035] dwc_otg 3f980000.usb: DWC OTG Controller [ 0.713035] dwc_otg 3f980000.usb: new USB bus registered 1 [ 0.713366] dwc_otg 3f980000.usb: irq 62, io mem 0x000000[ [ 0.713324] usb usb1: New USB device found, idVendor=1d60 [ 0.713352] usb usb1: New USB device found, idVendor=1d60 [ 0.713354] usb usb1: New USB device found, idVendor=1d60 [ 0.713355] usb usb1: New USB device found, idVendor=1d60 [ 0.713360] usb usb1: SerialNumber: 3f980000.usb [ 0.714871] usbcore: registered new interface driver usb [ 0.714871] usbcore: registered new interface driver usb1 [ 0.718987] usbcore: registered new interface driver usb1 [ 0.718987] usbcore: registered new interface driver usb1 [ 0.718987] usbcore: registered new interface driver usb1 [ 0.718987] usbcore: registered new interface driver usb1 [ 0.718987] usbcore: registered new interface driver usb1 [ 0.718987] usbcore: registered new interface driver usb1 [ 0.718987] usb 1-1: New USB device found, idVendor=044 [ 1.381873] usb 1-1: New USB device found, idVendor=044 [ 1.381979] usb 1-1.1: New USB device strings: Mfr=0, Pro [ 1.925101] smsc95xx 1-1.1:10 eth0: register 'smsc95xx' 1.1, smsc95xx USB 2.0 Ethernet, b8:27:eb:f8:65:12 [ 3.482259] usbcore: registered new interface driver brc [ 392.176247] usb 1-1.3: New USB device strings: Mfr=1, Pro [ 392.176256] usb 1-1.3: New USB device strings: Mfr=1, Pro [ 392.176264] usb 1-1.3: New USB device found, idVendor=106 [ 392.176273] usb 1-1.3: New USB device found, idVendor=106 [ 392.176273] usb 1-1.3: New USB device found, idVendor=106 [ 392.176274] usb 1-1.3: New USB device found, idVendor=106 [ 392.247626] usb 1-1.3: New USB device found, idVendor=106 [ 392.247626] usb 1-1.3: Product: CP2102N USB to UART Bride [ 392.2</pre> | ofs<br>h78xx<br>sc95xx<br>d, assigned bus number<br>p0000<br>bb, idProduct=0002<br>pduct=2, SerialNumber=<br>wc_otg_hcd<br>o-storage<br>bhid<br>using dwc_otg<br>t24, idProduct=9514<br>duct=0, SerialNumber=0<br>3 using dwc_otg<br>t24, idProduct=ec00<br>roduct=0, SerialNumber<br>a usb-3f980000.usb-<br>cmfmac<br>4 using dwc_otg<br>pc4, idProduct=ea60<br>roduct=2, SerialNumber<br>dge Controller<br>2337fdc2460985<br>pserial<br>pserial_generic<br>r generic<br>210x<br>r cp210x<br>ttyUSB0 |
| curl -s http://repo.mosquitto.org/dek                                                                                                    | bian/mosquitto-repo.gpg.key   su                                                                                                    |
|                                                                                                    |                                                                                                    |
| <pre>sudo curl -s <u>http://repo.mosquitto.or</u><br/>/etc/apt/sources list d/mosquitto-bus</pre>                                                                                                    | rg/debian/mosquitto-buster.list                                                                                                    |
| sude apt update                                                                                                    | 5161.1150                                                                                                    |
| sudo apt update                                                                                                    |                                                                                                    |
| sudo apt install mosquitto mosquitto-                                                                                                    | -clients                                                                                                    |

```
sudo apt install ./libuic_0.0.6_armhf.deb ./uic-dev-gui_0.0.6_armhf.deb
./uic-dev-cli_0.0.6_armhf.deb ./uic-upvl_0.0.6_armhf.deb ./uic-
zpc_0.0.6_armhf.deb
```

5. When prompted by the configuration dialog, enter the tty device name for the UZB 7 from the previous step and choose the correct region. The region must be the same as used in the next lab.

## 2.3 Running UIC

The following section details how to run the UIC.

- 1. At the command prompt type "sudo systemctl enable uic-zpc" to enable zpc at boot
- 2. Type "sudo systemctl start uic-zpc" to start zpc

 $\times$ 

\_

#### 3 Connecting to the UIC UI

In this section we verify we can connect to the UIC web interface

#### 3.1 Open web interface

|          | •                                                                                           |                                                |                                      |                     |           |
|----------|---------------------------------------------------------------------------------------------|------------------------------------------------|--------------------------------------|---------------------|-----------|
| 1.<br>2. | Launch a web browser on your PC and conn<br>In the top right enter "localhost" and port 188 | ect to <u>http://rasp</u><br>3, then click the | berrypi.local:3000<br>connect button |                     |           |
|          | UIC component tester × +                                                                    |                                                |                                      |                     |           |
|          | $\leftarrow$ $\rightarrow$ <b>C</b> ( A Not secure   raspberrypi.le                         | ocal:3000/nodes                                |                                      | ☆ 📕                 | G         |
|          | 🗰 Apps 🌎 lwip/STM32 Ethern 💥 FW archi                                                       | tecture, lin 🔞 U                               | lsing submodules i 🛛 🌍               | CellStream - Captur | (Marriel) |
|          | ŝ                                                                                           |                                                | UIC MQT                              | T broker co         | onn       |
|          | SILICON LABS                                                                                | Host<br>address                                | localhost                            | Port<br>numbe       | r         |
|          | United 101                                                                                  | Status                                         | Disconnected                         |                     |           |

| SILICO<br>Unifi<br>Cont | ed IoT<br>troller | Host<br>address<br>Status | localhost<br>Disconnected | Port<br>number | 1883 | Conne |
|-------------------------|-------------------|---------------------------|---------------------------|----------------|------|-------|
| Structure Structure     | Node List         |                           |                           |                |      |       |
| => Smart Start          |                   |                           | No Content                |                |      |       |
| SOn/Offs                |                   |                           | No content                |                |      |       |
| ន្ត Binary<br>Sensors   |                   |                           |                           |                |      |       |
|                         |                   |                           |                           |                |      |       |